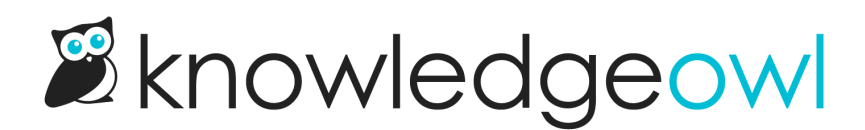

# **URL redirect article**

Last Modified on 01/10/2024 12:10 pm EST

What if the content you'd like to include in your knowledge base isn't IN your knowledge base? Maybe you'd like to reference the page of another site, or a press packet your PR department has put together.

You can set up both categories and articles as URL redirects. For articles, this means you can administer the article as an article (restrict it to groups, restrict editing to teams, use the article call-outs, assign related articles) but when someone clicks on the title of the article or navigates to the URL, they'll be redirected to the URL you set up, instead.

URL redirects can be great when used with:

- Links to external sites/files you don't want or can't move into KnowledgeOwl
- Links to files stored within KnowledgeOwl, where you want the file to open directly (See the KnowledgeOwl W-9 for an example of this type!)

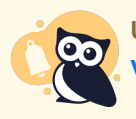

URL redirect articles will not display in the Popular Articles Report or the Published Articles with 0 Views report, since we do not currently track view data for this article type.

You can create a new article as a URL redirect or convert an existing article to be a URL redirect. To do so:

1. In the URL Redirect section of the righthand menu of the article editor, check the box next to Redirect this article to a different URL.

|                                                                                            | Article Callouts                         | ^ |  |  |  |
|--------------------------------------------------------------------------------------------|------------------------------------------|---|--|--|--|
|                                                                                            | No Status                                |   |  |  |  |
|                                                                                            | NEW Article Status                       |   |  |  |  |
|                                                                                            | O UPDATED Article Status                 |   |  |  |  |
|                                                                                            | 📕 Video Content                          |   |  |  |  |
|                                                                                            | URL Redirect                             | ^ |  |  |  |
|                                                                                            | Redirect this article to a different URL |   |  |  |  |
|                                                                                            | Inherited Restrictions                   |   |  |  |  |
|                                                                                            | None                                     |   |  |  |  |
| The URL Redirect section is located between Article Callouts and Inherited<br>Restrictions |                                          |   |  |  |  |

2. Once checked, this will add a section between the full article title and the editor where you can add the URL you'd like to redirect to:

| ➢ Write the docs ► ➢ Categories ►                            | B Generate version PDF                                             |  |  |  |  |  |
|--------------------------------------------------------------|--------------------------------------------------------------------|--|--|--|--|--|
|                                                              | 龄 <u>Old Links</u> ① <u>Copy Link</u> 乙 <u>View Article</u>        |  |  |  |  |  |
| Permalink: https://support.knowledgeowl.com/help/            | why-is-a-category-not-coming-up-in-search                          |  |  |  |  |  |
|                                                              |                                                                    |  |  |  |  |  |
| Full Article Title Add Short Title                           | Add Internal Note Add Internal Title                               |  |  |  |  |  |
| Why is a category not coming up in search?                   |                                                                    |  |  |  |  |  |
| Redirect URL                                                 |                                                                    |  |  |  |  |  |
| https://                                                     |                                                                    |  |  |  |  |  |
| Redirect to File                                             |                                                                    |  |  |  |  |  |
|                                                              |                                                                    |  |  |  |  |  |
| Open link in new tab                                         |                                                                    |  |  |  |  |  |
|                                                              |                                                                    |  |  |  |  |  |
|                                                              |                                                                    |  |  |  |  |  |
| The content below will not be displayed whil search results. | e the external redirect setting is enabled. It will be indexed for |  |  |  |  |  |

## 3. Now, add the URL you'd like to redirect to.

a. For external URLs, type or paste the URL you'd like to use into the **Redirect URL** field. Here, we're redirecting to the International Owl Center's Owl Glossary page:

| Full Article Title Add Short Title                                                   | Add Internal Title |
|--------------------------------------------------------------------------------------|--------------------|
| Redirect article                                                                     |                    |
| Redirect URL                                                                         |                    |
| https://www.internationalowlcenter.org/owlglossary.html                              |                    |
| Redirect to File                                                                     |                    |
|                                                                                      |                    |
| Redirect Link Behavior                                                               |                    |
| Open link in new tab                                                                 |                    |
| $\odot$ Open link in same tab                                                        |                    |
|                                                                                      |                    |
| ▲ The content below will not be used while the external redirect setting is enabled. |                    |
|                                                                                      |                    |
|                                                                                      |                    |

b. To redirect to a file uploaded to KnowledgeOwl (or to directly upload a file to KnowledgeOwl to redirect to), click the **Redirect to File** button:

| ➢ Write the docs ► ➢ Categories ►                                                                                              | te the docs  Categories  Generate version PDF |                          |                          |  |  |  |  |
|----------------------------------------------------------------------------------------------------|-----------------------------------------------|--------------------------|--------------------------|--|--|--|--|
|                                                                                                    | 龄 <u>Old Links</u>                            | [ <sup>D</sup> Copy Link | ☑ <u>View Article</u>    |  |  |  |  |
| Permalink: https://support.knowledgeowl.com/help/ why-is-a-category-not-coming                                                 | g-up-in-search                                |                          |                          |  |  |  |  |
|                                                                                                    |                                               |                          |                          |  |  |  |  |
| Full Article Title         Add Short Title                                                                                     | Add Inte                                      | ernal Note Ad            | <u>dd Internal Title</u> |  |  |  |  |
| Why is a category not coming up in search?                                                                                     |                                               |                          |                          |  |  |  |  |
| Redirect URL                                                                                                    |                                               |                          |                          |  |  |  |  |
| https://                                                                                                    |                                               |                          |                          |  |  |  |  |
| Redirect to File                                                                                                    |                                               |                          |                          |  |  |  |  |
| Redirect Link Behavior                                                                                                    |                                               |                          |                          |  |  |  |  |
| Open link in new tab                                                                                                    |                                               |                          |                          |  |  |  |  |
| ○ Open link in same tab                                                                                                    |                                               |                          |                          |  |  |  |  |
| The content below will not be displayed while the external redirect setting is enabled. It will be indexed for search results. |                                               |                          |                          |  |  |  |  |
|                                                                                                    |                                               |                          |                          |  |  |  |  |
| Click the Redirect to File button                                                                                              |                                               |                          |                          |  |  |  |  |

i. This will open an Add file from Library pop-up where you can select the file you'd like to insert. Browse or search for the file. (Or click **Upload New File** to add a new one.) Click on it to select it, then click the **Insert File** button in the lower right.

#### Add from Library

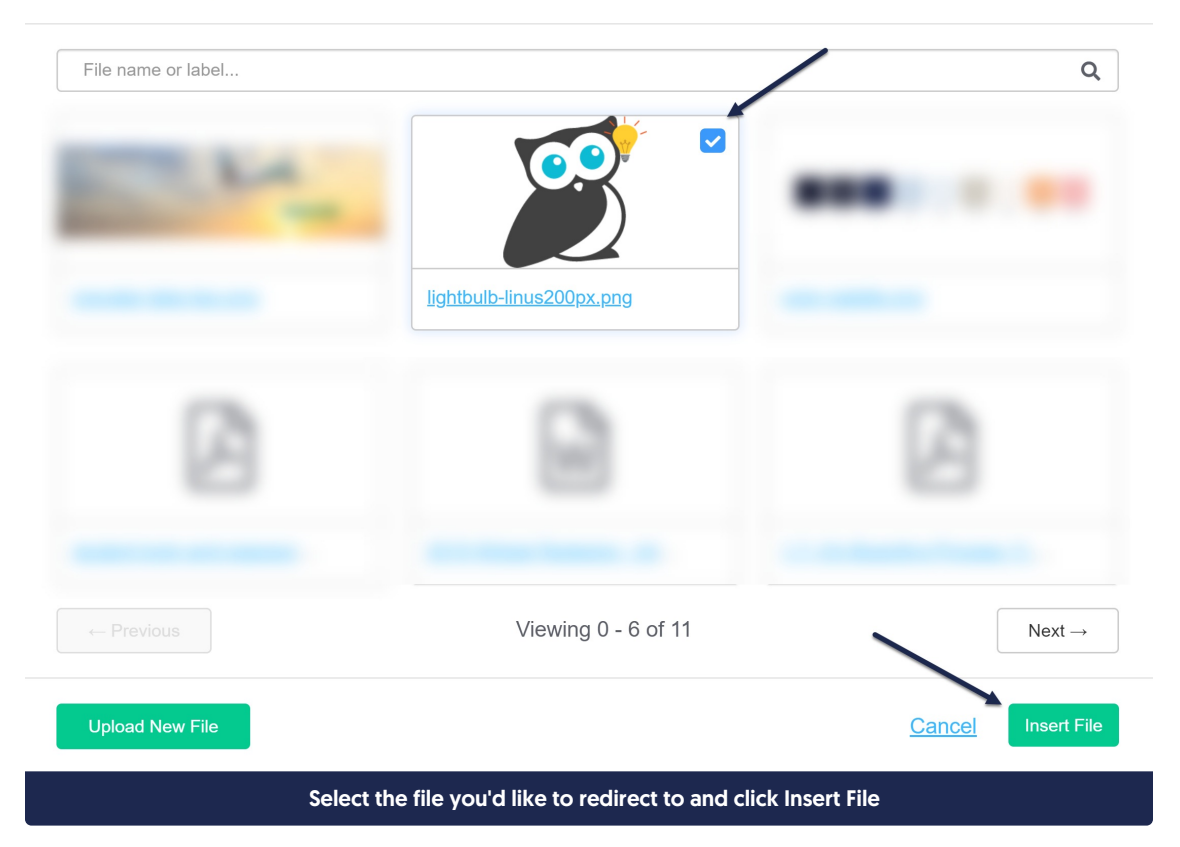

### ii. The URL of the file will be added to the Redirect URL field:

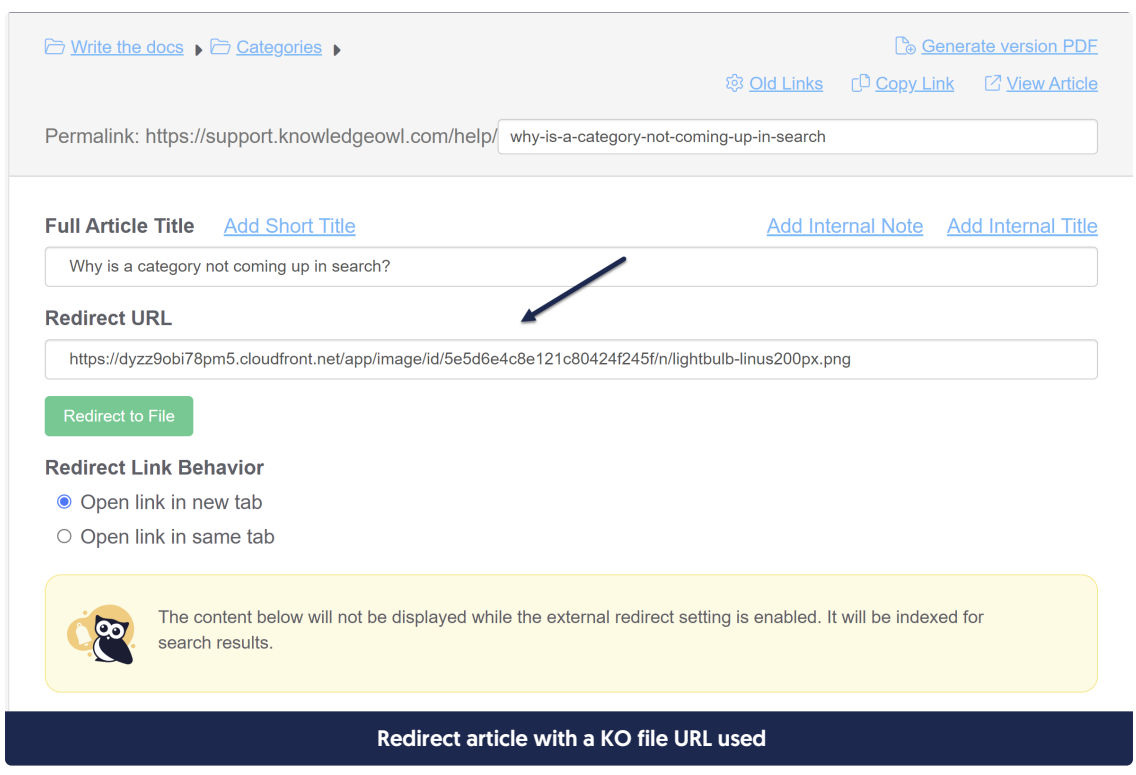

4. Set whether you'd like the redirect link to open in a new tab or in the same tab. (Open link in new tab is used by default.)

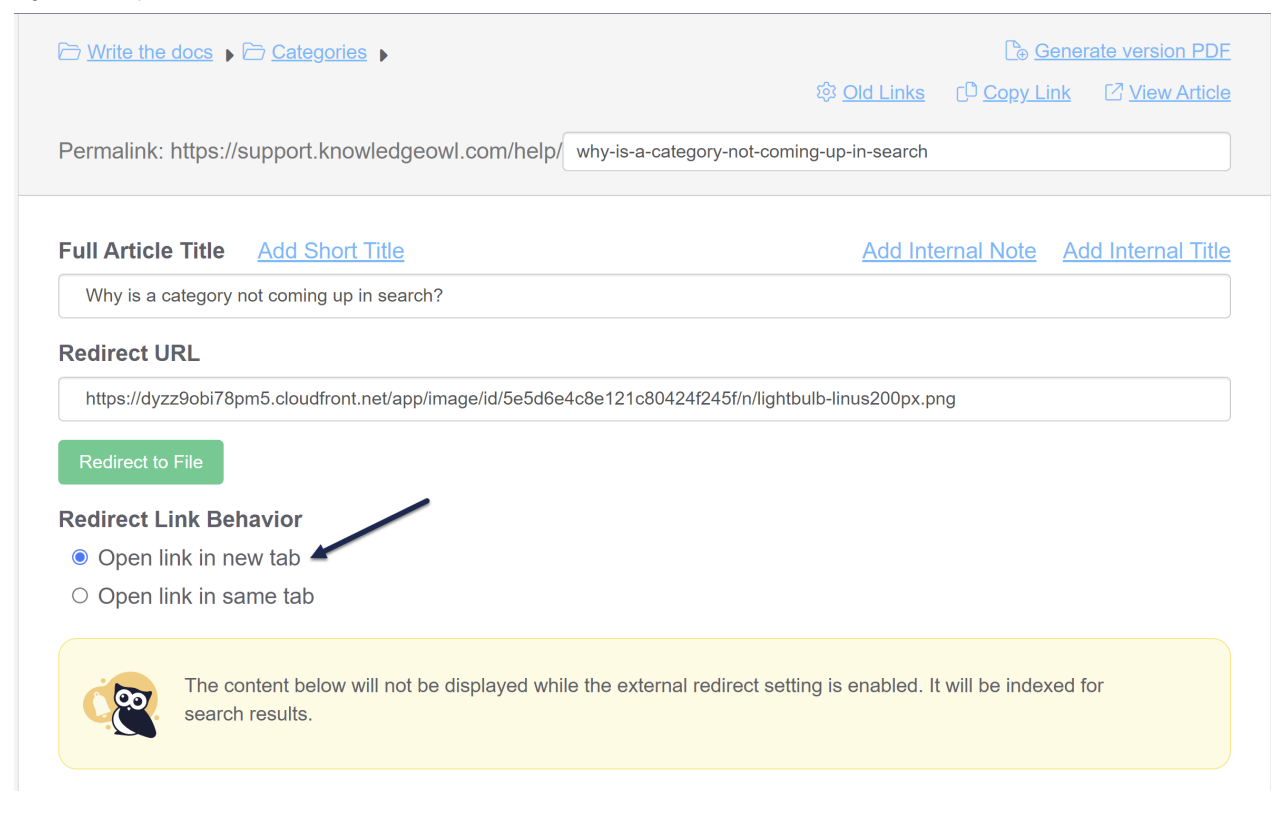

## 5. Save your article.

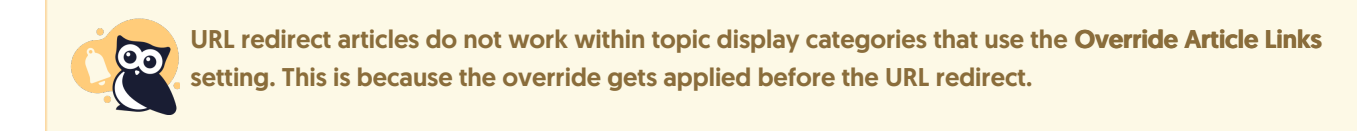

To switch an article from being a URL redirect to being a normal article, uncheck the "Redirect this article to a different URL" box. Once you save, the article will function normally and display whatever content is in the editor.

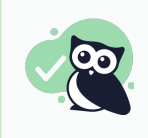

Anything included in the body of the article *will still be indexed for search* even though it won't be displayed. You can use this to your advantage to help provide additional words or terminology to help people find this article!

For example, if you're using a file stored within KnowledgeOwl, the content of that URL redirect file will not automatically be indexed for search. If you'd like it to be:

- For PDFs, you can insert the PDF into the body of the article using the Upload File option. When you save the article, we'll scrape the contents of the PDF for search.
- For non-PDF files, you can open the file, copy text in it, and paste that into the article body. You don't have to worry about how weirdly it's formatted, since it's not displayed, but having the text here will help it get indexed for search!

Copyright © 2015 - 2024 Silly Moose, LLC. All rights reserved. Powered by KnowledgeOwl knowledge base software.